## Last opp spor i morotur

Trykk på «LAST OPP GPX-FIL». Oppe i venstre hjørne av kartet. Finn så den riktige fila som du har lagret lokalt på din maskin. Velg denne og trykk «åpne». Det er viktig at sporet er lagret i GPXformat.

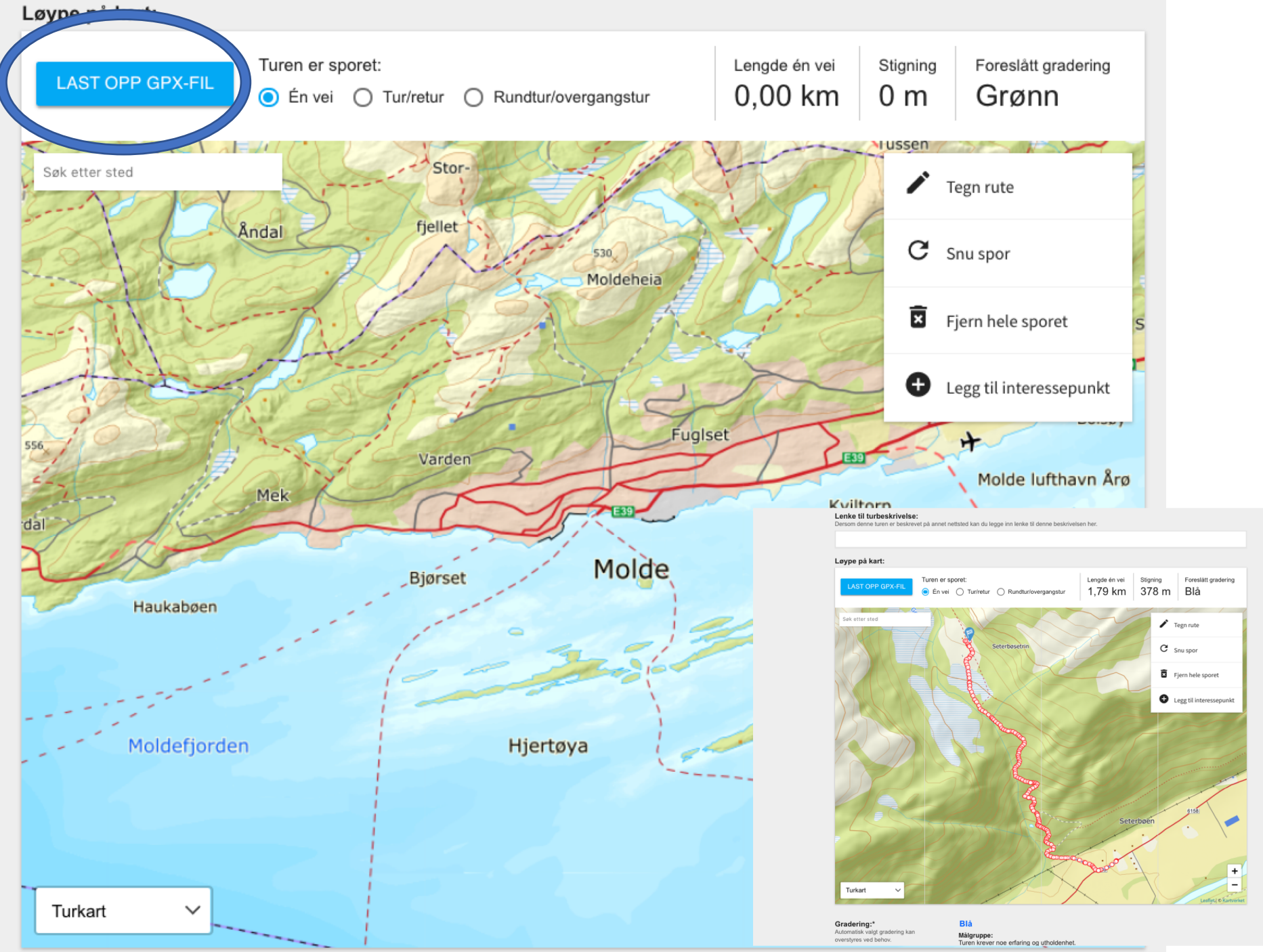

## Sporet skal nå legge seg i kartet. Målflagget vil bli stående på det siste punktet i sporet. Det er dette punkte som vises i turoversikten på fremsiden av morotur og StikkUT. For at gradering, turlengde og stigning skal bli riktig, er det viktig at du huker av for om turen er sporet en vei, tur/retur eller som en rundtur.

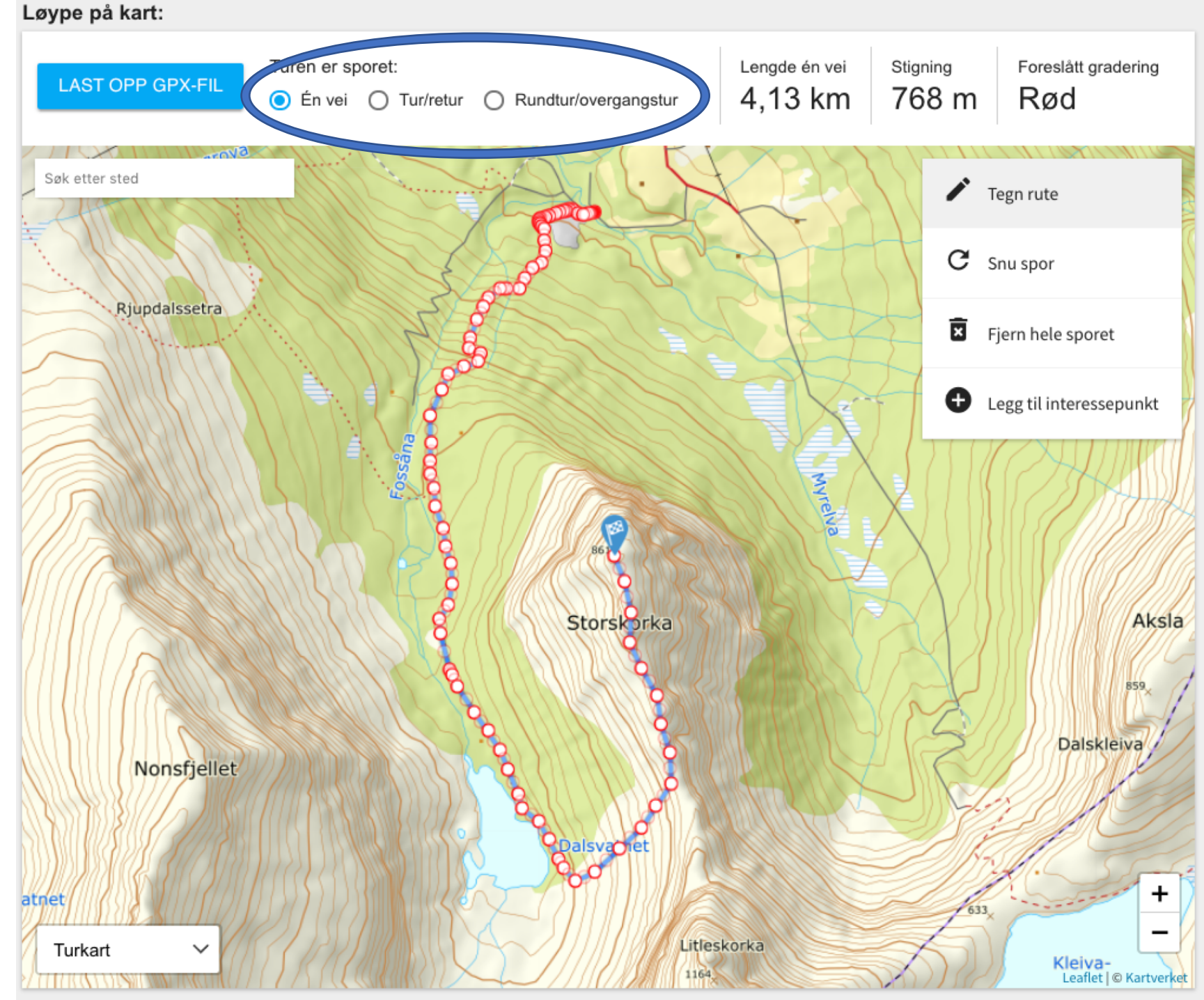

Du kan redigere og «vaske» sporet etter at du har lagt det inn i kartet. Det kan være lurt å zoome godt inn i kartet for å gjøre dette. Flytte på punkter ved å «ta tak i» punktet du vil flytte med musa (hold inne venstre museknapp) og flytt punktet hvor du vil ha det. Løype på kart:

Du kan også slette enkeltpunkter: hold musepekeren over punktet du vil fjerne og trykk høyre museknapp.

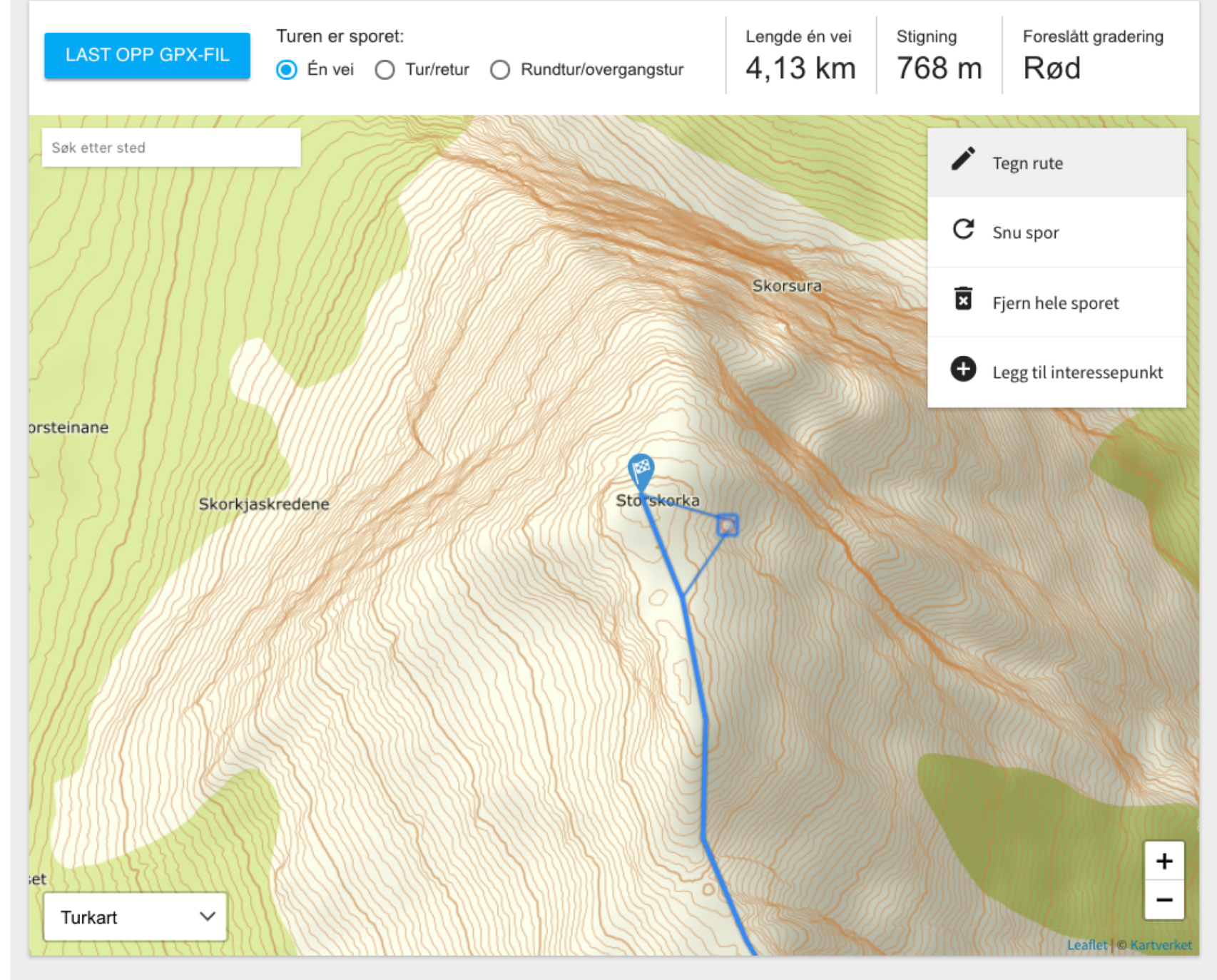

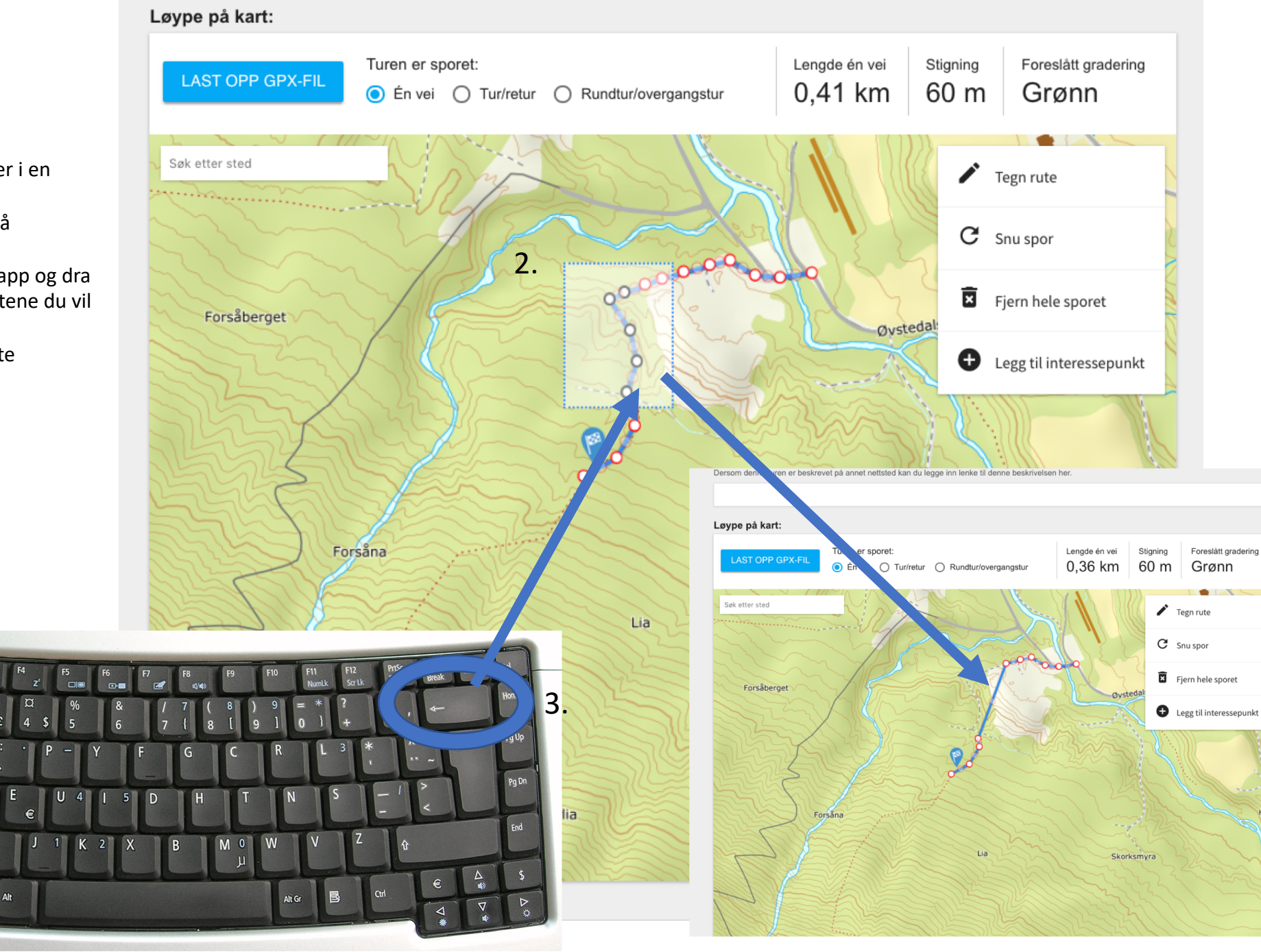

Du kan også fjerne fler punkter i en operasjon:

- 1. Hold inne shift-knappen på tastaturet.
- 2. Trykk inn venstre museknapp og dra et rektangel over de punktene du vil fjerne.
- 3. Trykk backspace for å slette punktene

₹ 4

1.

Caps Lock